# 아두이노 시뮬레이션 프로그래밍

v1.0

## 김영준 저

공학박사, 목원대학교 겸임교수 前 Microsoft 수석연구원

헬로앱스

http://www.helloapps.co.kr

## 04 티톡 스위치 만들기

학습 목표

- 버튼의 눌림 상태를 감지할 수 있는 기능을 구현할 수 있다.
- 버튼이 눌리거나 눌림이 해제될 때 반짝 반짝 LED가 점멸하는 기능을 구 현할 수 있다.

#### 실습 개요

- 전역변수를 이용하여 버튼이 눌려져 있는 지 감지하는 기능을 구현한다.
- 버튼이 눌려지거나 올라오는 순간을 감지하는 기능을 구현한다.
- LED를 이용하여 버튼이 눌리거나 올라올 때 다른 LED가 켜지도록 한다.

## 4.1 준비하기

#### 준비물

- 아래 준비물은 실제 아두이노 키트가 있는 경우를 예로 든 것이며, 아래 하 드웨어 구성과 동일한 내용을 시뮬레이션으로 진행하게 된다.
- 아두이노 보드, 올인원 쉴드, 디지털 버튼 2개, LED 2개

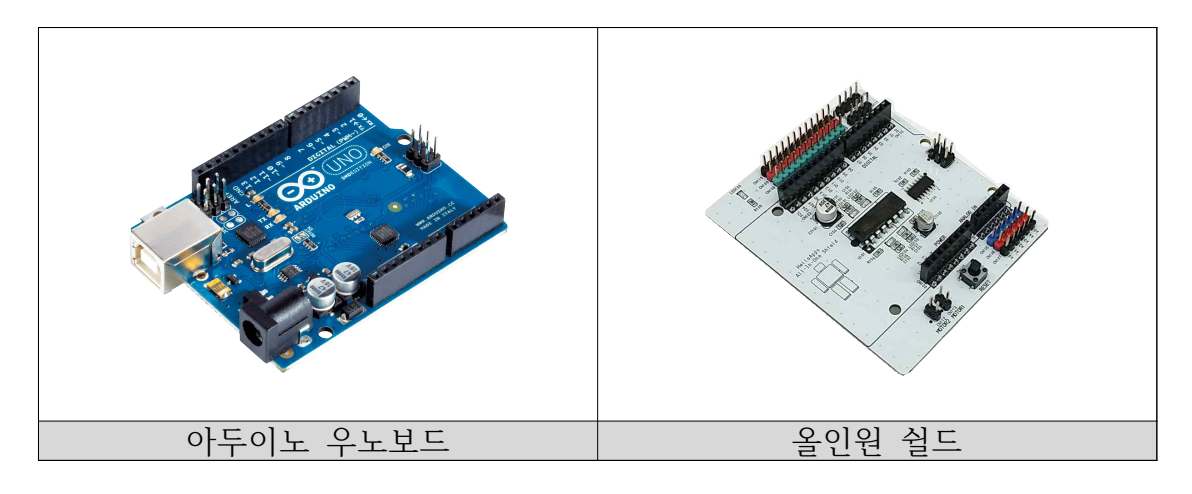

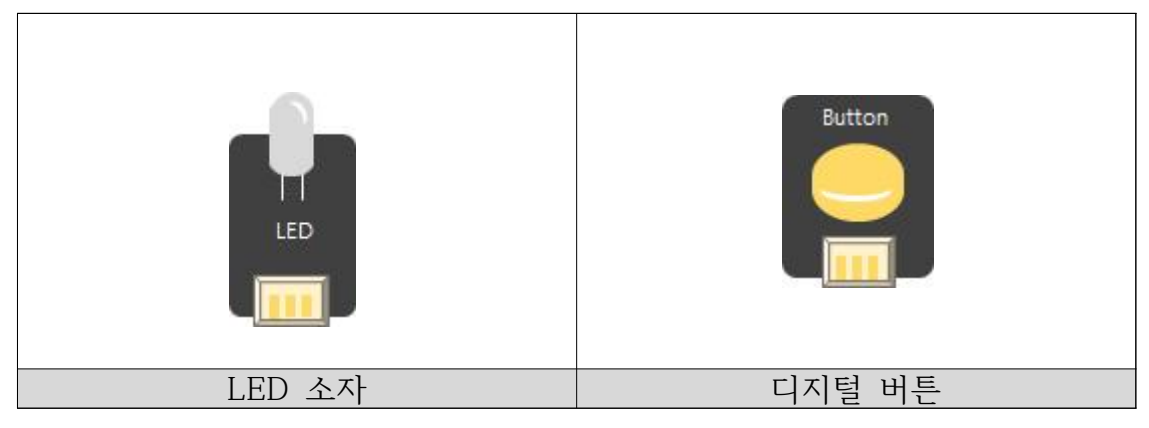

#### 시뮬레이션 상에서의 연결 정보

 시뮬레이션 상에서는 디지털 LED 소자가 각각 디지털 11번, 12번, 13번에 연결되어 있으며, 버튼은 디지털 4번 ~ 8번에 연결되어 있다.

| 디지털 핀    |        |
|----------|--------|
| D02 서보모터 | 0      |
| D04 버튼   | 버튼1    |
| D05 버튼   | 버튼2    |
| D06 버튼   | 버튼3    |
| D07 버튼   | 버튼4    |
| D08 버튼   | 버튼5    |
| D09 스피커  |        |
| D11 LED  | GREEN  |
| D12 LED  | YELLOW |
| D13 LED  | RED    |
|          |        |
| 아날로그 핀   |        |
| A0 거리센서  | 0      |
| A1 거리센서  | 982    |
| A2 거리센서  | 0      |
| A3 거리센서  | 983    |
| A4 거리센서  | 471    |
| A5 조도센서  |        |

- 디지털 핀에 연결된 부품
  - 디지털 2번: 서보 모터
  - 디지털 4번 ~ 8번: 버튼 센서
  - 디지털 9번: 스피커
  - 디지털 11번: 초록색 LED
  - 디지털 12번: 노란색 LED
  - 디지털 13번: 빨간색 LED

## 4.2 반짝 반짝 LED 점멸 효과 만들기

#### LED 짧게 점멸시키기

- 13번에 연결된 LED를 1초에 한 번씩 아주 짧게 점멸되는 기능을 구현해 본다.
- 1초 동안 중에서 50밀리초는 LED가 13번 켜져 있고, 나머지 950밀리초
   동안에는 LED가 꺼져 있도록 구현해 본다.

| Function       | Setup         |               |                           | $\Theta$    |     |          |
|----------------|---------------|---------------|---------------------------|-------------|-----|----------|
| - 왼쪽에 있<br>이곳에 | 는 명령어<br>마우스로 | 아이콘을<br>드래그하( | )<br>계 넣어 주세 <sup>1</sup> | 8.          |     |          |
| Function       | Loop          |               |                           | $\Theta$    |     |          |
| DigitalV       | Vrite         | 13            | (픤번호)                     | HIGH        | (값) | $\times$ |
| 🖌 Delay        | 50            | )             | (밀리초)                     | $\boxtimes$ |     |          |
| DigitalV       | Vrite         | 13            | (핀번호)                     | LOW         | (값) | $\times$ |
| 🖌 Delay        | 95            | 50            | (밀리초)                     | $\boxtimes$ |     |          |
|                |               |               |                           |             |     |          |

| SPL 스크립트               | 스케치 코드                  |
|------------------------|-------------------------|
|                        |                         |
| void setup()           | void setup()            |
| {                      | {                       |
| }                      | pinMode(13, OUTPUT);    |
|                        | }                       |
| void loop()            |                         |
| {                      | void loop()             |
| DigitalWrite(13, HIGH) | {                       |
| Delay(50)              | digitalWrite(13, HIGH); |
| DigitalWrite(13, LOW)  | delay(50);              |
| Delay(950)             | digitalWrite(13, LOW);  |
| }                      | delay(950);             |
|                        | }                       |

#### 반짝 반짝 두 번 점멸하기

- 이번에는 1초 간격으로 빠르게 반짝 반짝 두 번 점멸하는 기능을 구현해
   본다. 앞에서 구현한 한 번 반짝이는 기능을 2번 반짝이는 기능으로 수정
   해 보는 것이다.
- 50밀리초 주기로 2번 빠르게 점멸하고 나머지 850 밀리초 동안 꺼져 있도
   록 기능을 수행한다.

| Function        | Setup            |             |               | $\Theta$           |     |             |
|-----------------|------------------|-------------|---------------|--------------------|-----|-------------|
| 왼쪽에 있는<br>이곳에 미 | ·명령어 이<br>·우스로 드 | 이콘을<br>레그히( | )<br>계 넣어 주세! | 2                  |     |             |
|                 | L                |             |               |                    | 2   |             |
| Function        | Loop             |             |               | $\Theta \boxtimes$ |     |             |
| DigitalWri      | le               | 13          | (핀번호)         | HIGH               | (값) | $\times$    |
| 🖌 Delay         | 50               |             | (밀리초)         | $\boxtimes$        |     |             |
| 🖌 DigitalWrit   | le               | 13          | (핀번호)         | LOW                | (값) | $\boxtimes$ |
| 🖌 Delay         | 50               |             | (밀리초)         | $\boxtimes$        |     |             |
| 🖌 DigitalWri    | te               | 13          | (핀번호)         | HIGH               | (값) | $\boxtimes$ |
| 🗸 Delay         | 50               |             | (밀리초)         | $\boxtimes$        |     |             |
| DigitalWri      | le               | 13          | (핀번호)         | LOW                | (값) | $\times$    |
| 🗸 Delay         | 850              |             | (밀리초)         | $\boxtimes$        |     |             |
|                 |                  |             |               |                    |     |             |

| SPL 스크립트               | 스케치 코드                  |
|------------------------|-------------------------|
|                        |                         |
| void setup()           | void setup()            |
| {                      | {                       |
| }                      | pinMode(13, OUTPUT);    |
|                        | }                       |
| void loop()            |                         |
| {                      | void loop()             |
| DigitalWrite(13, HIGH) | {                       |
| Delay(50)              | digitalWrite(13, HIGH); |
| DigitalWrite(13, LOW)  | delay(50);              |
| Delay(50)              | digitalWrite(13, LOW);  |
| DigitalWrite(13, HIGH) | delay(50);              |
| Delay(50)              | digitalWrite(13, HIGH); |
| DigitalWrite(13, LOW)  | delay(50);              |
| Delay(850)             | digitalWrite(13, LOW);  |
| }                      | delay(850);             |
|                        | }                       |

### 4.3 경광등 장치 만들기

3개의 LED를 반짝이게 하기

- 3개의 LED를 연속적으로 반짝이게 하도록 해본다.
- 1초 시간 동안에 50밀초 간격으로 각각 13번, 12번, 11번 LED를 순서대로 점멸시킨다.

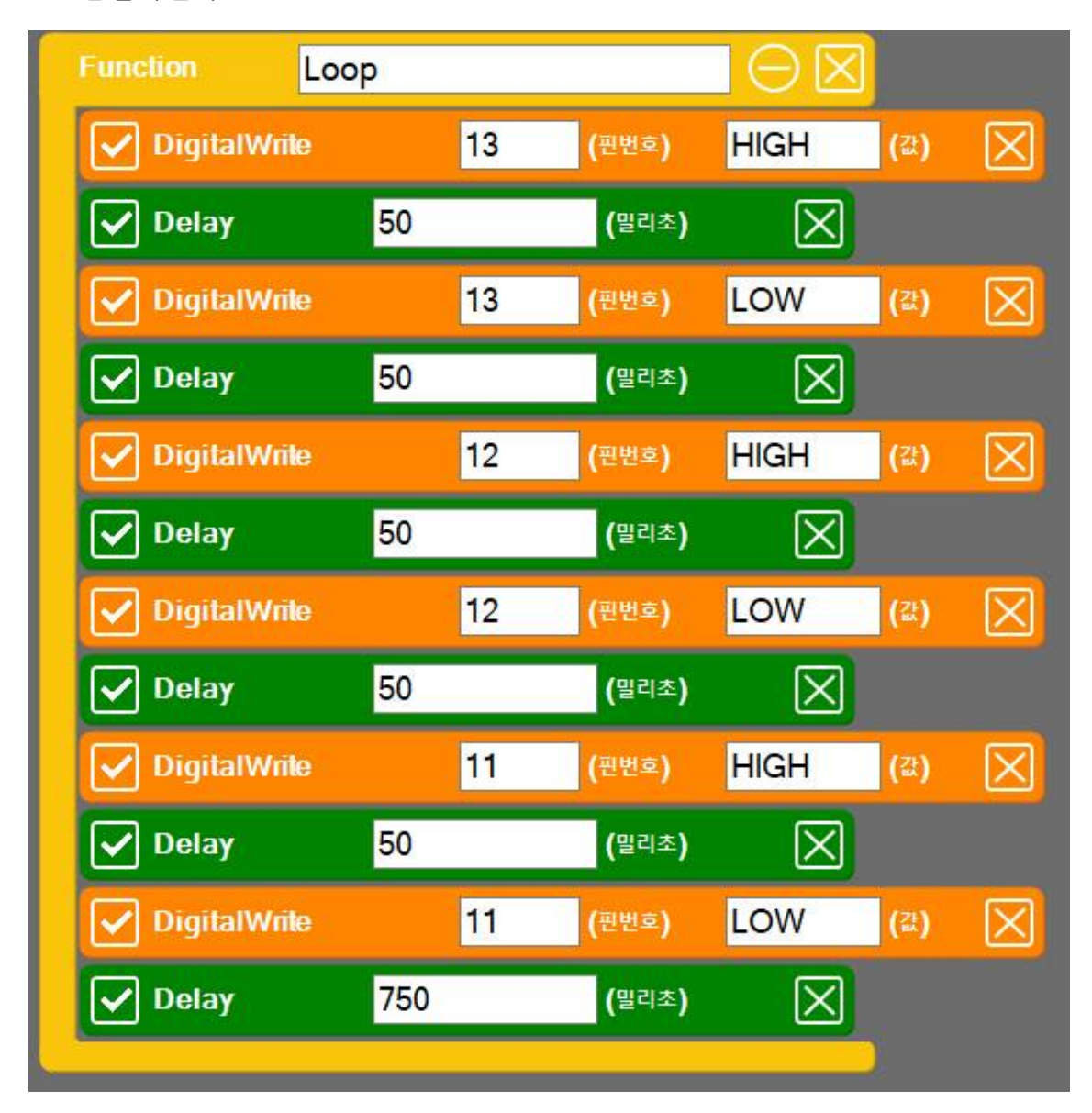

| SPL 스크립트               | 스케치 코드                  |
|------------------------|-------------------------|
|                        |                         |
| void setup()           | void setup()            |
| {                      | {                       |
| }                      | pinMode(13, OUTPUT);    |
|                        | pinMode(12, OUTPUT);    |
| void loop()            | pinMode(11, OUTPUT);    |
| {                      | }                       |
| DigitalWrite(13, HIGH) |                         |
| Delay(50)              | void loop()             |
| DigitalWrite(13, LOW)  | {                       |
| Delay(50)              | digitalWrite(13, HIGH); |
| DigitalWrite(12, HIGH) | delay(50);              |
| Delay(50)              | digitalWrite(13, LOW);  |
| DigitalWrite(12, LOW)  | delay(50);              |
| Delay(50)              | digitalWrite(12, HIGH); |
| DigitalWrite(11, HIGH) | delay(50);              |
| Delay(50)              | digitalWrite(12, LOW);  |
| DigitalWrite(11, LOW)  | delay(50);              |
| Delay(750)             | digitalWrite(11, HIGH); |
| }                      | delay(50);              |
|                        | digitalWrite(11, LOW);  |
|                        | delay(750);             |
|                        | }                       |

#### 경광등 장치 만들기

- 다음의 과정을 1초 간격으로 반복해 본다.
  - 13번 LED를 빠르게 2번 점멸
  - 11번 LED를 빠르게 2번 점멸

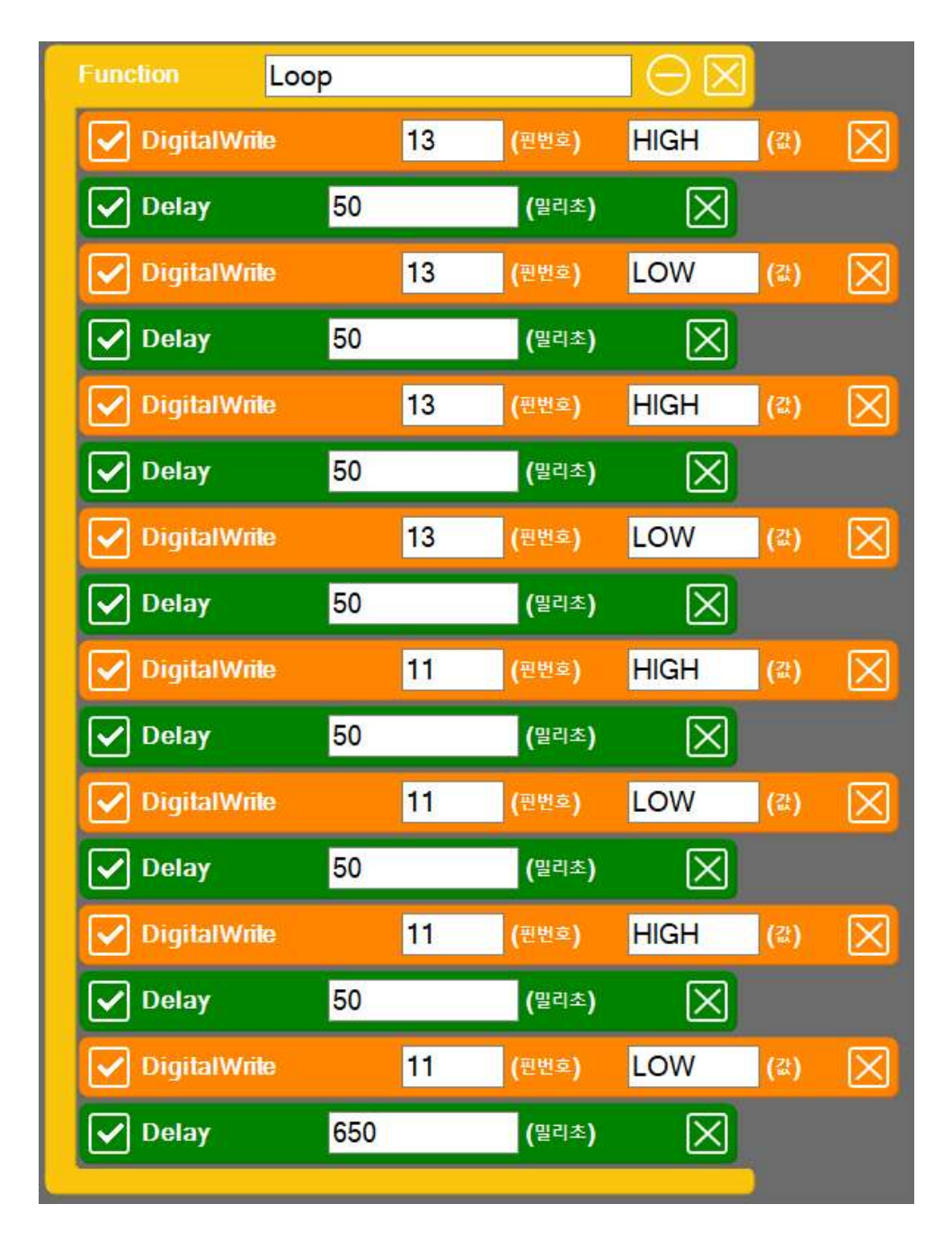

| SPL 스크립트               | 스케치 코드                  |
|------------------------|-------------------------|
|                        |                         |
| void setup()           | void setup()            |
| {                      | {                       |
| }                      | pinMode(13, OUTPUT);    |
|                        | pinMode(11, OUTPUT);    |
| void loop()            | }                       |
| {                      |                         |
| DigitalWrite(13, HIGH) | void loop()             |
| Delay(50)              | {                       |
| DigitalWrite(13, LOW)  | digitalWrite(13, HIGH); |
| Delay(50)              | delay(50);              |
| DigitalWrite(13, HIGH) | digitalWrite(13, LOW):  |
| Delay(50)              | delay(50);              |
| DigitalWrite(13, LOW)  | digitalWrite(13, HIGH); |
| Delay(50)              | delay(50);              |
| DigitalWrite(11, HIGH) | digitalWrite(13, LOW):  |
| Delay(50)              | delay(50);              |
| DigitalWrite(11, LOW)  | digitalWrite(11, HIGH); |
| Delay(50)              | delay(50);              |
| DigitalWrite(11, HIGH) | digitalWrite(11, LOW):  |
| Delay(50)              | delay(50);              |
| DigitalWrite(11, LOW)  | digitalWrite(11, HIGH); |
| Delay(650)             | delay(50);              |
| }                      | digitalWrite(11, LOW);  |
|                        | delay(650);             |
|                        | }                       |

#### 나만의 경광등 장치 만들기

 11번 LED, 12번 LED, 13번 LED 3개를 모두 사용하여 나만의 창의적인 경광등 장치를 만들어 본다.

## 4.4 버튼의 눌림 상태를 전역변수로 저장하기

#### pressed 변수 선언

 버튼이 현재 눌려져 있는 지 아니면 그렇지 않은지 상태를 저장하고 있는 전역변수를 다음과 같이 추가해 보자.

| Expression | pressed = false         |  |  |  |  |
|------------|-------------------------|--|--|--|--|
| Function   | Loop 🛛 🖯 🖂              |  |  |  |  |
| ✓ d4       | = DigitalRead 4 (핀번호) 🔀 |  |  |  |  |
| if         | d4 == HIGH              |  |  |  |  |
| Expres     | ssion pressed = true    |  |  |  |  |
| else       | $\Theta$                |  |  |  |  |
| Expres     | ssion pressed = false   |  |  |  |  |
| PrintLine  | pressed                 |  |  |  |  |
| 🖌 Delay    | 100 (밀리초) 🔀             |  |  |  |  |
|            |                         |  |  |  |  |

| SPL 스크립트            | 스케치 코드                   |
|---------------------|--------------------------|
| pressed = false     | boolean pressed = false; |
| void setup()        | void setup()             |
| {                   | {                        |
| }                   | pinMode(4, INPUT);       |
|                     | Serial.begin(115200);    |
| void loop()         | }                        |
| {                   |                          |
| d4 = DigitalRead(4) | void loop()              |
| if ( d4 == HIGH )   | {                        |
| {                   | int d4 = digitalRead(4); |
| pressed = true      | if ( d4 == HIGH )        |
| }                   | {                        |
| else                | pressed = true;          |
| {                   | }                        |
| pressed = false     | else                     |
| }                   | {                        |
|                     | pressed = false;         |
| PrintLine(pressed)  | }                        |
| Delay(100)          |                          |
| }                   | Serial.println(pressed); |
|                     | delay(100):              |
|                     | }                        |
|                     |                          |

## 4.5 버튼이 눌려지는 순간과 올라오는 순간을 감지하기

#### 버튼의 상태 변화 감지

 버튼이 눌려지는 순간에 한번 "Down"이라는 메시지를 출력하고, 버튼이 올라오는 순간에 한번 "Up"이라는 메시지를 출력하려고 한다.

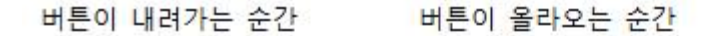

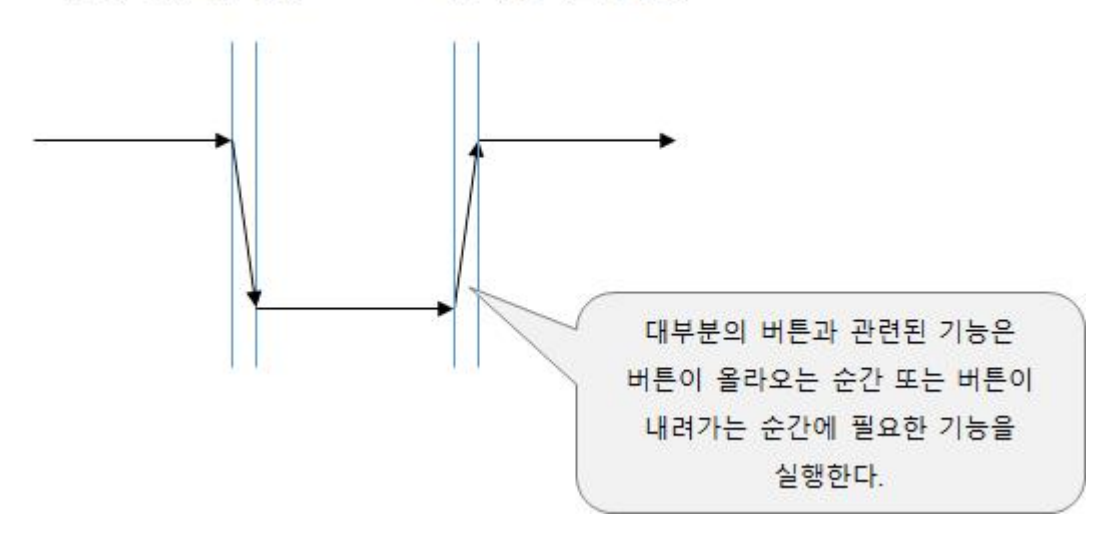

 버튼의 상태가 변하는 순간을 감지하기 위해서는 버튼의 상태를 저장하고 있는 전역변수의 값을 비교해야 한다. 이전 활동에서 사용한 pressed와 같은 역할의 전역 변수 값을 비교하여 버튼이 눌려 지거나 올라오는 순간 을 감지할 수 있다.

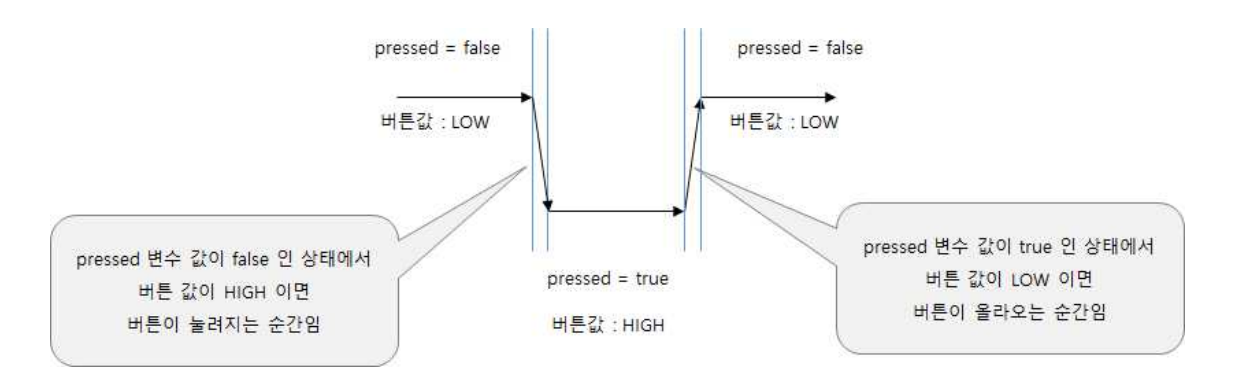

버튼의 상태 변화 감지 코드

버튼이 눌려지는 순간과 올라오는 순간을 감지하여 메시지를 표시하는 코
 드는 다음과 같다.

| Expression | pressed = false       |                    |  |
|------------|-----------------------|--------------------|--|
| Function   | Loop 🛛 🖯 🖂            |                    |  |
| ✓ d4       | = DigitalRead 4 (핀번호) | $\mathbf{X}$       |  |
| if         | d4 == HIGH            | $\Theta \boxtimes$ |  |
| if         | pressed == false      | $\Theta \boxtimes$ |  |
| Prir       | itLine "Down"         |                    |  |
| Expres     | $\square$             |                    |  |
| else       | $\Theta \boxtimes$    |                    |  |
| if         | pressed == true       | $\Theta \boxtimes$ |  |
| Prir       | ntLine "Up"           |                    |  |
| Expres     | sion pressed = false  | $\mathbf{X}$       |  |
| ✓ Delay    | 100 (밀리초) 🔀           |                    |  |

```
SPL 스크립트
                                                               스케치 코드
pressed = false
                                              boolean pressed = false;
void setup()
                                              void setup()
{
                                              {
}
                                                 pinMode(4, INPUT);
                                                 Serial.begin(115200);
void loop()
                                              }
{
   d4 = DigitalRead(4)
                                              void loop()
   if (d4 == HIGH)
                                              {
   {
                                                 int d4 = digitalRead(4);
      if (pressed == false)
                                                 if (d4 == HIGH)
          PrintLine("Down")
                                                 {
                                                    if (pressed == false)
      pressed = true
                                                        Serial.println("Down")
   }
   else
                                                    pressed = true;
                                                 }
   {
      if (pressed == true)
                                                 else
          PrintLine("Up")
                                                 {
                                                    if (pressed == true)
      pressed = false
                                                        Serial.println("Up");
   }
                                                    pressed = false;
   Delay(100)
                                                 }
}
                                                 delay(100);
                                              }
```

## 4.6 반짝 반짝 스위치 구현하기

반짝 반짝 기능 추가하기

 이전 활동의 코드들을 활용하여 버튼이 눌리는 순간 50밀리초 간격으로 13 번 LED가 한번 점멸하고, 버튼이 올라오는 순간 11번 LED가 50밀리초 간 격으로 한번 점멸하도록 기능을 추가해 본다.

| E    | xpression | pressed = | false       |                    |            | $\boxtimes$         |             |
|------|-----------|-----------|-------------|--------------------|------------|---------------------|-------------|
| Fund | tion      | Loop      |             |                    |            |                     |             |
|      | d4        | = Digita  | alRead      | 4 (편원              | <u>iā)</u> | $\mathbf{X}$        |             |
| if   |           | d4 == HIC | θH          |                    | 6          | $\exists \boxtimes$ |             |
|      | if        | presse    | d == false  |                    |            | $\Theta$            | $\langle$   |
|      | 🖌 Digi    | italWrile | 13          | (핀번호)              | HIGH       | (값)                 | $\boxtimes$ |
|      | ✓ Del:    | ay        | 50          | (밀리초)              | $\times$   | ]                   |             |
|      | 🖌 Digi    | italWrite | 13          | (핀번호)              | LOW        | (값)                 | $\times$    |
| ſ    | Expres    | sion pres | sed = true  |                    |            |                     | a           |
|      |           |           |             |                    |            |                     | ۷           |
| e    | lse       | 14        |             | $\Theta \boxtimes$ |            |                     |             |
|      | if        | presse    | d == true   |                    |            | $\Theta \boxtimes$  | $\langle$   |
|      | 🖌 Digi    | italWrile | 11          | (핀번호)              | HIGH       | (값)                 | $\times$    |
|      | ✓ Del     | ay        | 50          | (밀리초)              | $\times$   |                     |             |
|      | 🖌 Digi    | italWrite | 11          | (핀번호)              | LOW        | (값)                 | $\boxtimes$ |
|      |           | sion pres | sed = false |                    |            |                     | a           |
|      |           | pres.     |             |                    |            |                     | <u>کا</u>   |
|      | Delay     | 100       |             | (밀리초)              | $\ge$      |                     |             |
|      |           |           |             |                    |            |                     |             |

| SPL 스크립트                    | 스케치 코드                         |
|-----------------------------|--------------------------------|
| pressed = false             | boolean pressed = false;       |
|                             | void setup()                   |
| void setup()                | {                              |
| {                           | pinMode(4, INPUT);             |
| }                           | pinMode(11, OUTPUT);           |
|                             | pinMode(13. OUTPUT);           |
| void loop()                 | Serial.begin(115200);          |
| {                           | }                              |
| d4 = DigitalRead(4)         | ,                              |
| if $(d4 = HIGH)$            | void loop()                    |
| {                           | {                              |
| if (pressed == false)       | int d4 = digitalRead(2):       |
| {                           | if $(d4 == HIGH)$              |
| DigitalWrite(13_HIGH)       | {                              |
| Delay(50)                   | if (pressed == false)          |
| $DigitalWrite(13 I \cap W)$ |                                |
| }                           | digitalWrite(13_HIGH):         |
| }                           | delay(50)                      |
| pressed = true              | digitalWrite(13 $I \cap W$ ).  |
|                             | }                              |
|                             | J                              |
| s second                    | proggod - truo:                |
| if (proggod true)           | pressed - true,                |
| (pressed true)              | ∫<br>olgo                      |
| DigitalWhite(11 HICH)       | eise                           |
| Digital White(11, HIGH)     | if (prograd == true)           |
| DigitalWinte(11 I OW)       | (pressed true)                 |
| Digitat White(11, LOW)      | i                              |
| }                           | digital while (11, migm),      |
| and tales                   | $\frac{delay(50)}{delay(50)},$ |
| pressed = Taise             | digital write $(11, LOW)$ ,    |
| }                           | }                              |
| $D_{-1}$                    | folget                         |
| Delay(100)                  | pressed = raise,               |
| }                           | }                              |
|                             | -1(100)                        |
|                             | delay(100);                    |
|                             | }                              |